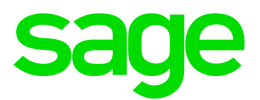

# Sage HRMS 2017

# U.S. Payroll Q4 2017 SR2 Release Notes

February 2018

This is a publication of Sage Software, Inc.

© 2018 The Sage Group plc or its licensors. All rights reserved. Sage, Sage logos, and Sage product and service names mentioned herein are the trademarks of The Sage Group plc or its licensors. All other trademarks are the property of their respective owners.

Last updated: February 5, 2018

## Contents

| Product Update Release Notes                   | 3  |
|------------------------------------------------|----|
| Product Update Information                     | 3  |
| About Product Updates for Sage HRMS            | 3  |
| Important Information Regarding Future Updates | 3  |
| Support and Resources                          | 3  |
| Payroll Tax Updates                            | 5  |
| Federal Legislative Updates                    | 5  |
| State and Local Legislative Updates            | 5  |
| Kentucky                                       | 6  |
| Michigan                                       | 6  |
| Missouri                                       | 6  |
| Ohio                                           | 6  |
| Oregon                                         | 7  |
| Pennsylvania                                   | 7  |
| Product Updates                                | 8  |
| Payroll Product Updates                        | 8  |
| HR Product Updates                             | 8  |
| Sage Employee Self Service Product Updates     | 8  |
| Sage Payroll Tax Forms and eFiling by Aatrix   | 9  |
| Supported W-2 Forms                            | 9  |
| Preparing for Year-End Processing              | 10 |
| Product Update Installation Instructions       | 11 |
| Downloading the Product Update                 | 11 |
| Installing the Product Update                  | 11 |

| Updating Sage HRMS Client Files             | 12 |
|---------------------------------------------|----|
| Verifying the Product Update                | 12 |
| Updating the Local Tax Repository and Rates | 13 |

## **Product Update Release Notes**

**Important!** All customers who update, maintain, and use Sage HRMS U.S. Payroll should read these release notes to obtain valuable information about changes to the software program and payroll legislative database.

#### **Product Update Information**

Product: Sage HRMS 2017 U.S. Payroll

Version: Product Update Q4 2017 SR2

If we receive additional payroll tax changes for this period and/or this year, a new update will be made available.

#### About Product Updates for Sage HRMS

Sage HRMS Payroll product updates are cumulative. This means that supported taxes, rates, and forms, all previous updates for this product and version, and any hot fixes or patches previously released are incorporated into this update.

#### Important Information Regarding Future Updates

The following chart outlines the Sage HRMS product versions supported with Product Updates or Quarterly Tax Updates for each period this year.

| Release        | Q4 2017 | Q1 2018 | Q2 2018 | Q3 2018 |
|----------------|---------|---------|---------|---------|
| Sage HRMS 2017 | Yes     | Yes     | Yes     | Yes     |

#### Support and Resources

Sage strives to provide you with the best help and support in the industry. If you have a question, we're here to help!

- Help and documentation: Many answers to common questions can be found in the help and documentation included with Sage HRMS. Visit http://cdn.na.sage.com/docs/en/customer/hrms/documentation.htm for more.
- Sage University: Learn pro tips for year-end processing in online or classroom courses. Visit http://SageU.com and log on or create an account to register for training.
- Sage City Year-End Center: Visit http://sagecity.na.sage.com/p/yearend for help, guidance, documents, and downloads specific to Sage HRMS Payroll and Year End 2017.
- Customer Support: For additional articles and resources, visit the Sage Knowledgebase at https://support.na.sage.com or contact Customer Support at 800-829-0170 (U.S. and Canada). Please have your Sage Customer Number handy when contacting Support.
- Tax forms: Because all printed forms have variations, Sage HRMS Payroll only supports forms printed by Sage Checks and Forms. Call Sage Checks and Forms at 800-617-3224 or order online at www.SageChecks.com.

**Tip:** For information about ordering W-2 forms, see Knowledgebase article 40182: Which forms should I order for year-end?.

## **Payroll Tax Updates**

The following federal, state, and local tax changes are included in this update.

#### Federal Legislative Updates

This section lists federal legislative updates available with this release.

#### Federal Withholding Tax Changes for 2018

The IRS released new withholding and allowance amount tables for wages paid on or after January 1, 2018.

#### Federal Supplemental Rate Changes for 2018

Effective January 1, 2018, the federal supplemental withholding rate changes to 22%.

For more details about federal tax changes, refer to the IRS publication.

#### State and Local Legislative Updates

This section lists state and local legislative updates available with this release. If a state or locality is not listed in this section, there are currently no tax updates or product modifications for that state or locality.

**Note:** Sage HRMS U.S. Payroll includes some system-supported State Disability Insurance (SDI) codes, which are updated automatically (for example, with rate changes) when you install product updates. To use these codes, your SDI codes must match the system-supported codes.

If you use custom tax codes to capture SDI taxes, note the following:

- If your codes match the system-supported tax codes, you should review the tax code setup before processing payroll.
- If your codes do not match the system-supported tax codes, you can switch to using the system-supported codes. To do this, you must deactivate your custom tax codes, and then set up the system-supported tax codes.
- Regardless of whether or not your codes match the system-supported tax codes, you must follow your existing procedures for reporting and filing SDI taxes as custom taxes.

Information about changes to specific system-supported SDI codes is included in the sections for the related states.

### Kentucky

The following local taxes have updated rates in the supported tax tables:

| Code   | Description             | Rate | Effective Date |
|--------|-------------------------|------|----------------|
| KY0039 | Martin CT Regular IT    | 1.5% | 1/1/2012       |
| KY0050 | Mt Olivet CT Regular IT | 2%   | 1/1/2014       |

### Michigan

The following local taxes have been added in the supported tax tables:

| Code   | Description                      | Rate | Effective Date |
|--------|----------------------------------|------|----------------|
| MI0045 | Benton Harbor CT Regular IT      | 1%   | 1/1/2018       |
| MI0046 | Benton Harbor CT Regular (NR) IT | 0.5% | 1/1/2018       |

#### Missouri

- Missouri withholding tables and instructions have been updated for 2018. Refer to the state publication for more details.
- Effective January 1, 2018, the supplemental withholding rate changes to 5.9%.

### Ohio

Effective December 31, 2017, the following local tax has been expired:

| Code   | Description                  |
|--------|------------------------------|
| ОН0923 | Milford JEDD V CT Regular IT |

## Oregon

Oregon withholding tables and instructions have been updated, effective February 1, 2018. Refer to the state publication for more details.

### Pennsylvania

The following local taxes have updated rates in the supported tax tables:

| Code   | Description                                  | Rate  | Effective Date |
|--------|----------------------------------------------|-------|----------------|
| PA0108 | West Pike Run TP, California SD (NR) LST     | \$52  | 1/1/2018       |
| PA1891 | Northumberland BO, Shikellamy SD (NR) LST    | \$52  | 1/1/2018       |
| PA2935 | Washington CT, Washington SD (NR) Regular IT | 1.4%  | 1/1/2018       |
| PA2936 | Washington CT, Washington SD Regular IT      | 1.4%  | 1/1/2018       |
| PA6539 | Eldred TP, Montoursville SD (NR) Regular IT  | 0.5%  | 1/1/2018       |
| PA7080 | Pittston CT, Pittston SD Regular IT          | 1.95% | 1/1/2018       |

## **Product Updates**

The following product updates are included with this release.

### **Payroll Product Updates**

#### Pennsylvania PSD reporting

We have fixed a problem that could cause an incorrect Political Subdivision (PSD) Code to be reported on the PA Act 32 Report Selection when the rate of the Non-Resident PA tax is greater than or equal to the Resident PA tax. The PA Act 32 Report will now print using the Resident PSD code regardless of which tax rate is higher.

#### **HR Product Updates**

This update does not include any new features or improvements to HR.

### Sage Employee Self Service Product Updates

This update does not include any new features or improvements to Sage Employee Self Service.

## Sage Payroll Tax Forms and eFiling by Aatrix

Sage Payroll Tax Forms and eFiling by Aatrix is a feature included with Sage HRMS. This functionality provides updated reports and forms at no cost and enables you to fill out and file tax forms electronically for a fee.

To begin using tax forms with Sage Payroll Tax Forms and eFiling by Aatrix, open one of the tax forms available in **Payroll > Government Reports > Federal Tax Filing** or **State Tax Filing**. You will be prompted to register your organization with Sage Payroll Tax Forms and eFiling by Aatrix. After registering, you have the option to enroll your company (or companies) in the eFiling service.

Note: You must register your organization with Sage Payroll Tax Forms and eFiling by Aatrix each year.

For a detailed overview and a price structure of the Sage Payroll Tax Forms and eFiling by Aatrix options, visit our website here:

https://partner.aatrix.com/partners/sagehrms

### Supported W-2 Forms

For information about ordering W-2 forms, see the article Which forms should I order for year-end? on the Sage Support website.

## **Preparing for Year-End Processing**

Before you start processing your 2018 payroll, visit the Sage City Year-End Center, where you can get fast answers from Sage support, peers, and product experts at the busiest time of year. You'll find helpful articles, discussion forums, and other links and resources to help your year-end processing go smoothly.

To get started, visit http://sagecity.na.sage.com/p/yearend and select Sage HRMS.

The Year-End Center provides you with information on the following topics:

- Printing and filing W-2s
- Entering employee supplemental information
- Information about processing year-end 2017 reports and forms with Sage Payroll Tax Forms and eFiling by Aatrix
- Preparing for your first payroll of 2018

## **Product Update Installation Instructions**

Follow the instructions in this section to download, install, apply, and verify this Product Update.

#### Before you start:

- Back up your data.
- Make sure all users have exited the program.

#### Downloading the Product Update

#### To download the update:

- 1. Visit the Sage Knowledgebase at https://support.na.sage.com, click Log on, and then log on to the site.
- 2. In the Support by product section, click Select your product, and then click more products.
- 3. Under Sage HRMS, click your product and version.
- 4. In the Latest updates section, click an update to download.
- 5. In the article, click **Download Now** to launch the Sage Download Manager, or click the **direct download** link to download the executable file.

#### Installing the Product Update

#### To install the Product Update:

Note: You should launch the product update on the server where Sage HRMS is installed.

- 1. To launch the installation program, right-click the Product Update file and run as administrator, or as the current user with administrator rights.
  - If applicable, make sure the Protect my computer and data from unauthorized program activity check box is *not* selected.
  - If there is no option to run as administrator, log on as an administrator, and then double-click the Product Update file.

**Tip:** Depending on your security system, you may need to right-click on the installation file and select Unblock.

- 2. After the InstallShield Wizard determines requirements, click **Next** to resume installing the Product Update.
- 3. Click **Finish** to finish the installation.
- 4. Click Update.
- 5. Click Yes. The system starts the installation.
- 6. Follow the instructions on the windows that follow, and then click Finish.
- 7. Open the Sage HRMS Client. A message prompts you to continue.

### Updating Sage HRMS Client Files

#### To update Sage HRMS Client files:

- 1. Right-click on the Sage HRMS Client program and select **Run as administrator** to initiate the file update process.
- 2. Click OK to proceed and update your files.

A message displays that Sage HRMS could not detect the current version of one or more Payroll modules.

- If you have administrator privileges, click Yes to install the Payroll modules now.
- If you do *not* have administrator privileges, click **No**, and then contact your system administrator to proceed with the installation.

When installation of the Payroll modules is complete, you may be prompted to restart Sage HRMS.

### Verifying the Product Update

After the update is complete, you can confirm that the update was installed successfully by selecting **Help** > **About Sage HRMS** and verifying that the version number corresponds with the version of the update .exe file.

You can also verify the latest tax update is applied to your system by selecting **Payroll > Process Payroll > Calculate Payroll** and the **Tax Version** listed on the window should display the date: January 31, 2018.

**Tip:** Now is a good time to update your Sage HRMS Payroll sample data. After installing the Product Update, the next time you log in to your Sample Data, you will be prompted to update files again. Click **OK** to proceed and update your sample data files.

## Updating the Local Tax Repository and Rates

This section applies only if you use local tax codes in U.S. Payroll.

#### To update the local tax repository and rates:

- 1. After the Product Update is complete, log in to Sage HRMS.
- 2. On the Local/Other Tax Codes window, click the **Install Repository** button to update all of the local tax rates in the system.
- 3. When you receive the prompt "Install Repository completed. Do you want to continue updating company level local tax records with information from the local repository?":
  - Click Yes to automatically update the company rates for all local taxes, or
  - Click No if you prefer to select each local tax individually and click the Update button for each one in order to apply the rate changes. This gives you the opportunity to validate rates before and after the changes.

**Note:** If you click **No**, you will be required to manually update each employee-level tax. This can be done for all employees at once by tax from **U.S. Payroll > Update Taxes**, or by individual employee from **Employee Payroll > Taxes**.

- 4. If you click Yes, after the process completes a message displays: "Updating company level local tax records completed. Do you want to continue updating employee local tax records from the local tax repository?".
  - Click Yes to automatically update the employee-level rates for all local taxes, or
  - Click **No** if you want to select each employee or use the Update Taxes tax, then update each tax or employee individually.

**Important!** This process requires security permissions in Sage HRMS to access all employees. Otherwise you may not receive the prompts as described above and employee rates will not be updated.